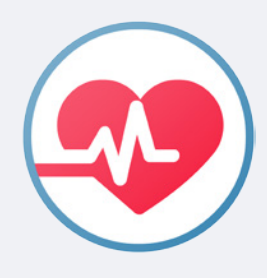

# «Электронный журнал медицинских осмотров»

# Руководство по установке и работе с программой

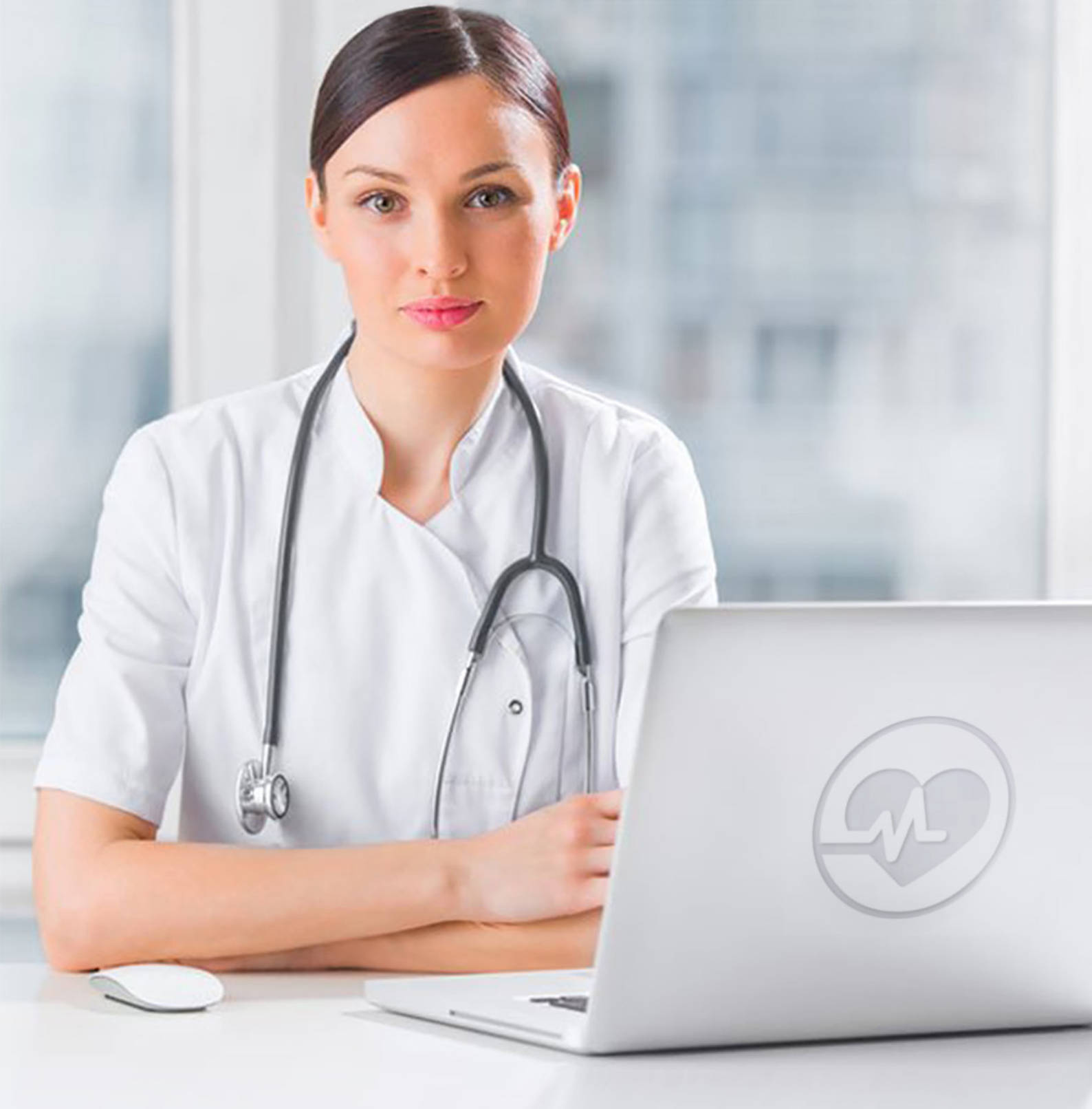

## Содержание

| 1. | Введение                          |                                             |    |  |  |  |  |  |
|----|-----------------------------------|---------------------------------------------|----|--|--|--|--|--|
| 2. | Требования к оборудованию 3       |                                             |    |  |  |  |  |  |
| 3. | Поряд                             | ок установки и авторизация                  | 3  |  |  |  |  |  |
| 4. | Настройка программы и ввод данных |                                             |    |  |  |  |  |  |
|    | 4.1.                              | Заполнение карточки Медработника            | 8  |  |  |  |  |  |
|    | 4.2.                              | Заполнение карточки «Инструментарий»        | 9  |  |  |  |  |  |
|    | 4.3.                              | Заполнение карточки «Сторонние организации» | 10 |  |  |  |  |  |
|    | 4.4.                              | Заполнение карточки «Организации»           | 10 |  |  |  |  |  |
|    | 4.5.                              | Типы параметров                             | 16 |  |  |  |  |  |
|    | 4.6.                              | Категории сотрудников                       | 17 |  |  |  |  |  |
|    | 4.7.                              | Настройка Даты и Времени                    | 17 |  |  |  |  |  |
|    | 4.8.                              | Настройка печати и отображения              | 17 |  |  |  |  |  |
| 5. | Работа                            | в программе                                 | 18 |  |  |  |  |  |
| 6. | Сравне                            | ение                                        | 27 |  |  |  |  |  |
| 7. | Заключ                            | аение                                       | 27 |  |  |  |  |  |
| 8. | Контактная информация 27          |                                             |    |  |  |  |  |  |
|    |                                   |                                             |    |  |  |  |  |  |

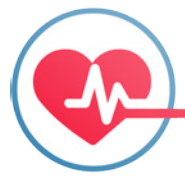

### 1. Введение

1.1. Программа «Электронный журнал медицинских осмотров» (далее - Журнал) разработана по заказу ООО «СИМС-2» и предназначена для проведения ежедневных предсменных, предрейсовых и послесменных, послерейсовых медицинских осмотров водителей и сотрудников организаций, сохранения данных медосмотра в электронном виде с возможностью их распечатки, поиска и выборки данных по заданным параметрам.

1.2. Форма Журнала полностью соответствует требованиям Приказа Минздрава России от 15.12.2014 N 835н "Об утверждении Порядка проведения предсменных, предрейсовых и послесменных, послерейсовых медицинских осмотров" (далее - Приказ).

### 2. Требования к оборудованию

2.1. Для работы Журнала необходим компьютер с операционной системой Windows 7 и выше с объемом свободного пространства на жестком диске не менее 15 Мб.

2.2. Некоторые ограниченные версии программы Excel (например, Excel 2010 Starter) не поддерживаются программой – файлы, созданные при помощи инструмента «Сравнение» могут не импортироваться в Excel.

### 3. Порядок установки и авторизация

3.1. Скачайте текущую версию Журнала с сайтов <u>www.sims2.ru</u> или <u>www.alcotester.ru</u> на свой компьютер.

3.2. Разархивируйте файлы Журнала и запустите установочный файл setup.exe, далее следуйте инструкциям на экране компьютера. Программа установится в указанную Вами папку. На рабочем столе появится значок программы. После установки рекомендуется перезагрузить компьютер.

3.3.Для запуска программы кликните на значок программы на рабочем столе. Если установка прошла успешно, на дисплее появится окно для первого входа

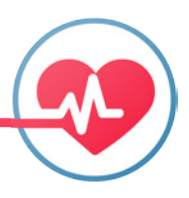

#### в программу (см. Рисунок №1).

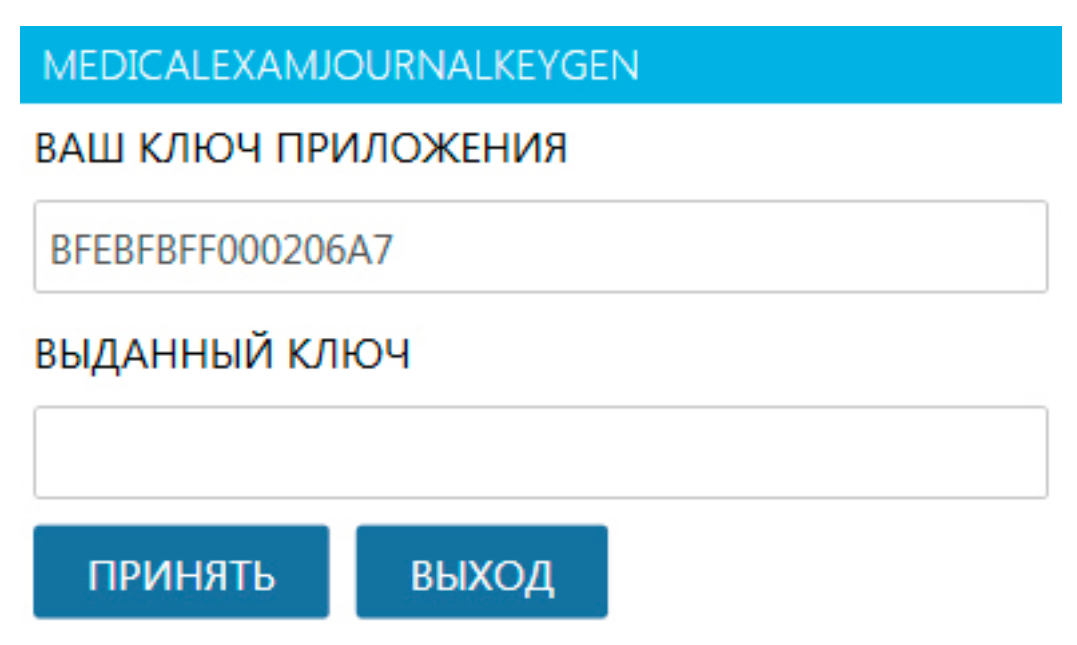

Рисунок №1

3.4. Журнал имеет две версии: бесплатную «демо-версию»\* с рядом ограничений по функционалу и времени действия, и платную - полную версию, порядок получения которой описан в п. 3.5. Если Вы собираетесь протестировать возможности программы в демо-версии, кликните на кнопку «Демо-версия», ознакомьтесь с ограничениями этой версии и переходите к заполнению данных (п.4).

3.5. Внимание! Полная версия программы защищена от копирования! При установке на компьютер автоматически генерируется индивидуальный ключ приложения, привязанный к данному компьютеру. Для получения доступа к полной версии программы скопируйте его и отправьте на электронный адрес reg@sims2.ru с информацией и контактными данными покупателя (наименование организации, ИНН, адрес, телефон, электронная почта). На указанный адрес будет направлен счет на оплату. После получения оплаты Вам будет предоставлен ключ активации, который необходимо ввести в нижнее поле и нажать на кнопку «Принять». Таким образом, Вы получите полный доступ ко всем разделам меню и функциям Журнала. Если активация полной версии Журнала произведена до истечения времени действия «демо-версии», введенные ранее данные в Журнале сохранятся.

3.6. Сохраните полученный ключ для активации полного доступа. Он понадобится при переустановке программы на данном компьютере.

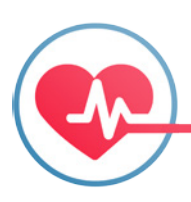

<sup>\*</sup> Срок действия демо-версии составляет 7 календарный дней. Данные, введенные в режиме Демо-версии, будут утеряны через 7 дней с момента её активации, для исключения потери данных рекомендуется активировать полную версию до истечения этого срока, как указано в п.1.5

3.7. Окно программы после активации выбранной версии выглядит следующим образом (см. Рисунок № 2):

| журнал мелици                                                                                                    | инских осмот | POB           | _ 0          |  |  |  |
|----------------------------------------------------------------------------------------------------|--------------|---------------|--------------|--|--|--|
|                                                                                                    |              |               |              |  |  |  |
|                                                                                                    |              | ОЛЬЗОВАТЕЛИ   | В КЛИЕНТЫ    |  |  |  |
| UPTAH/ISA                                                                                                    |              | ONBSOBATEM    | Мисты        |  |  |  |
| <ol> <li>Добавьте пользователей именами, которых подписываются отчеты<br/>Выберите пользователя по умолчанию</li> </ol> |              |               |              |  |  |  |
|                                                                                                    |              |               |              |  |  |  |
| ФАМИЛИЯ                                                                                                    | ИМЯ          | ОТЧЕСТВО      | ПО УМОЛЧАНИЮ |  |  |  |
| 20<br>20                                                                                                    |              |               |              |  |  |  |
|                                                                                                    |              |               |              |  |  |  |
|                                                                                                    |              |               |              |  |  |  |
|                                                                                                    |              |               |              |  |  |  |
|                                                                                                    |              |               |              |  |  |  |
| 8                                                                                                    |              |               |              |  |  |  |
|                                                                                                    | НАЗАД        | ДОБАВИТЬ ДАЛЕ | E            |  |  |  |
| Рсо прово защищени © 2016                                                                                               |              |               |              |  |  |  |

```
е права защищены © 2016
```

Рисунок №2

3.8. В поле «Организация» введите наименование владельца программы. Будьте внимательны при вводе, в дальнейшем эти данные невозможно редактировать без полной переустановки программы. После ввода нажмите на кнопку «Далее». Программа запросит ввод данных о пользователях (см. Рисунок № 3). Нажмите кнопку «Добавить» и введите фамилию, имя и отчество, по крайней мере, одного медицинского работника. Если на данном компьютере будут работать несколько медицинских работников, аналогичным образом введите данные остальных. Для автоматического выбора нужной фамилии из списка установите пометку «По умолчанию» напротив этой фамилии. Нажмите кнопку «Далее».

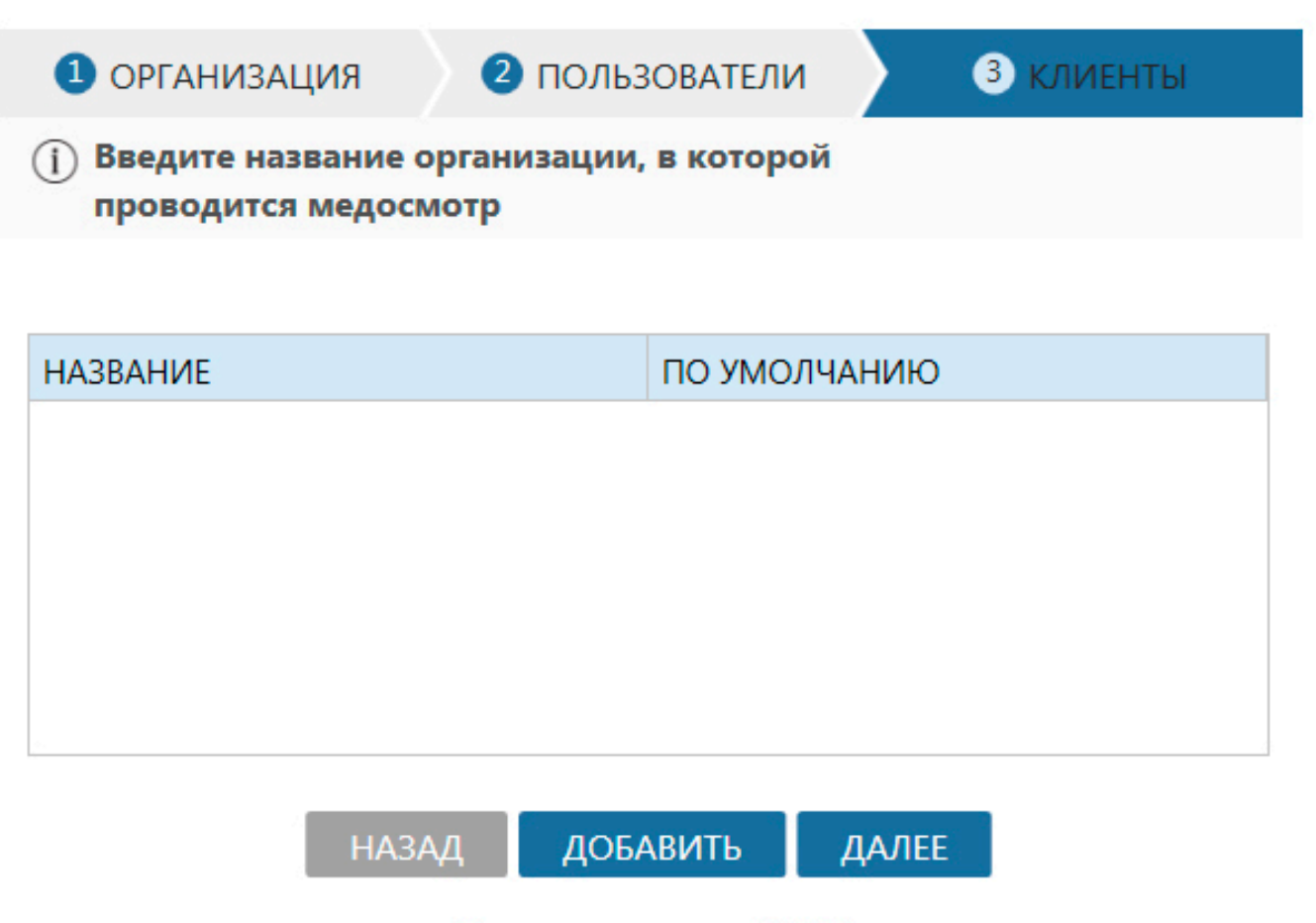

Все права защищены © 2016

Рисунок №3

3.9. Создайте свой пароль для ограничения доступа посторонних к Журналу, повторите пароль и нажмите кнопку «Сохранить». Все введенные данные сохранят-ся, пользоваться Журналом смогут только лица, знающие пароль (см. Рисунок №4).

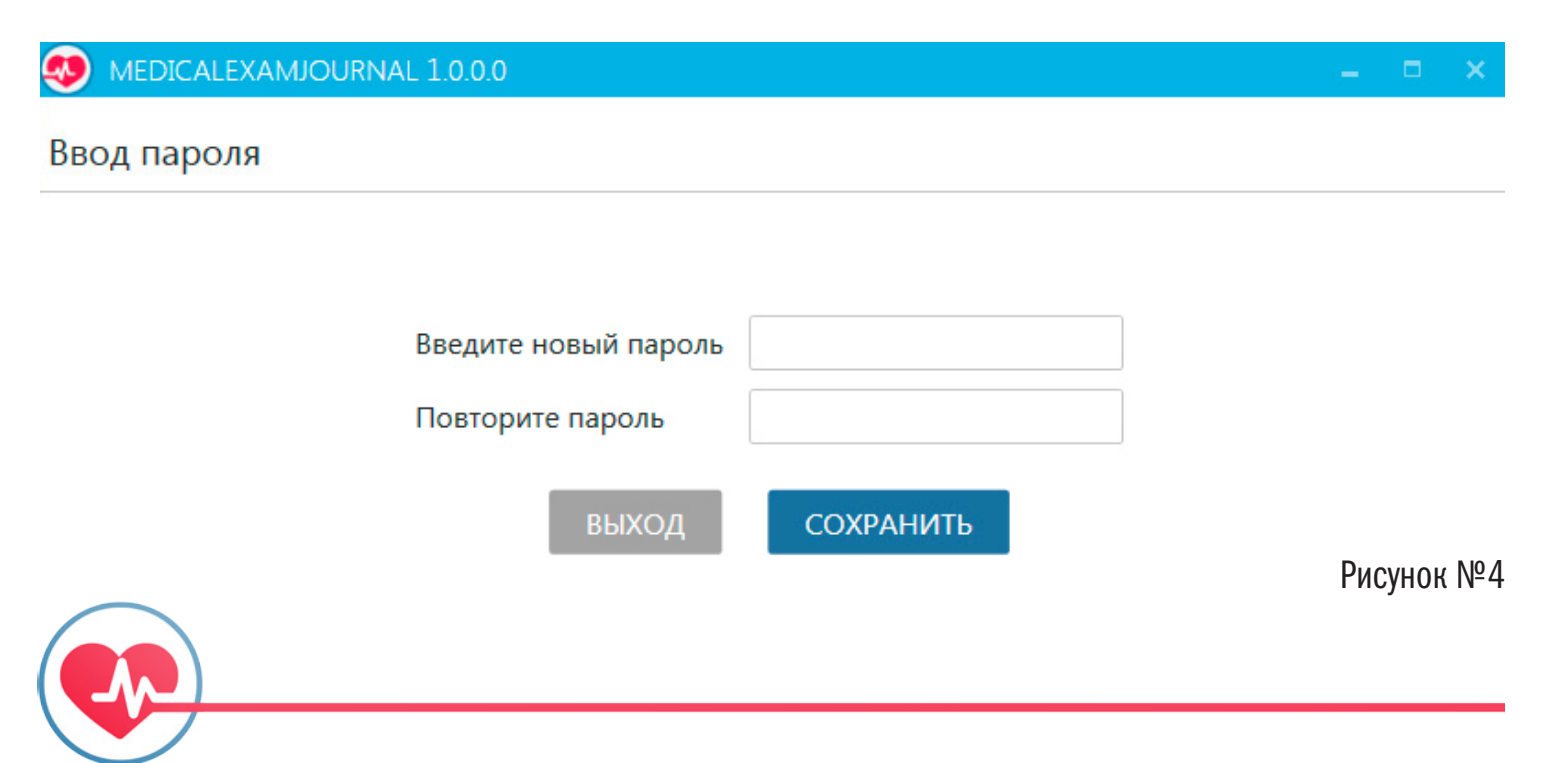

### 4. Настройка программы и ввод данных

После запуска программы и ввода пароля появляется рабочее окно Журнала (см. Рисунок № 5)

| ГЛАВНЫЙ ЭКРАН НАСТРОЙКИ ПРОГРАММ | иы • СРАВНЕНИЕ |                 | Ceros        | рня в | Br. 1 | 19 июл. 10:40:38 | активировать | 20 |
|----------------------------------|----------------|-----------------|--------------|-------|-------|------------------|--------------|----|
| Выбор журнала для заполнения     |                | СИМС-2          |              |       |       |                  | продолжи     | ть |
| МЕДРАБОТНИК                      |                | предоказания    | журналы      |       |       |                  |              |    |
| Иванов                           |                | ATI-1           | Предрейсовы  | й     |       |                  |              |    |
| Иван Иванович                    |                | ИП Семенов А.П. | Послерейсовь | สที   |       |                  |              |    |
|                                  |                |                 | Предсменный  | 8     |       |                  |              |    |
|                                  |                |                 | Послесменны  | й     |       |                  |              |    |
|                                  |                |                 |              |       |       |                  |              |    |
|                                  |                |                 |              |       |       |                  |              |    |
|                                  |                |                 |              |       |       |                  |              |    |
|                                  |                |                 |              |       |       |                  |              |    |
| Список существующих актов        |                |                 |              |       |       |                  |              |    |
| МЕДРАБОТНИК                      | ОРГАНИЗАЦИЯ    |                 | СТАТУС       |       | ж     | сурнал           | ДАТА         |    |
| Q                                | Q              |                 | Bce          | •     | Bc    | ce •             | Q            |    |
|                                  |                |                 |              |       |       |                  |              |    |
| HATPH                            |                |                 |              |       |       |                  | Рисунок Г    | ₽£ |

Перейдите в раздел меню «Настройки программы» для ввода данных о медработниках, инструментарии, сотрудниках организаций, а также для настройки даты, времени, печати, отображения информации и др. В данном разделе меню также осуществляется редактирование ранее внесенных сведений(см. Рисунок №6).

| 🤨 журнал меди   | ЩИНСКИХ ОСМОТРОВ 1.0                      | 0.0           |                 |  |  |  |  |        |                               |                 |        |           | - 6 X     |
|-----------------|-------------------------------------------|---------------|-----------------|--|--|--|--|--------|-------------------------------|-----------------|--------|-----------|-----------|
| ГЛАВНЫЙ ЭКРАН   | НАСТРОЙКИ ПРОГРАМИ                        | иы - сравнени | E               |  |  |  |  |        | Сегодня                       | Вт. 19 июл. 10: | :43:13 | активиров | ать 🛛 🕄 С |
| Выбор журнал    |                                           |               | СИМС-2 ПРОДО    |  |  |  |  | олжить |                               |                 |        |           |           |
| МЕДРАБОТНИК     | Сторонние мед. организац                  | ии            | ОРГАНИЗАЦИЯ     |  |  |  |  | журна  | лы                            |                 |        |           |           |
| Иванов          | Организации                               |               | ATTI-1          |  |  |  |  | Предр  | Предрейсовый<br>Послерейсовый |                 |        |           |           |
| FIDAN FIDANODIA | Категории сотрудников                     |               | ИП Семенов А.П. |  |  |  |  | Послеј |                               |                 |        |           |           |
|                 | Дата и время<br>Настройки печати и отобра | ажения        |                 |  |  |  |  | Предс  | менный                        |                 |        |           |           |
|                 |                                           |               |                 |  |  |  |  | После  | сменный                       |                 |        |           |           |
|                 |                                           |               |                 |  |  |  |  |        |                               |                 |        |           |           |
|                 |                                           |               |                 |  |  |  |  |        |                               |                 |        |           |           |
|                 |                                           |               |                 |  |  |  |  |        |                               |                 |        |           |           |
|                 |                                           |               |                 |  |  |  |  |        |                               |                 |        |           |           |
| Список сущес    | твующих актов                             |               |                 |  |  |  |  |        |                               |                 |        |           |           |
| МЕДРАБОТНИК     |                                           | организация   |                 |  |  |  |  | CTATS  | /C                            | журнал          |        | ДАТА      |           |
| Q               |                                           | Q             |                 |  |  |  |  | Bce    | •                             | Bce             | •      | Q         |           |
|                 |                                           |               |                 |  |  |  |  |        |                               |                 | F      | исуно     | к №6      |
|                 |                                           |               |                 |  |  |  |  |        |                               |                 | (      |           |           |

4.1. Заполнение карточки Медработника.

4.1.1. Через пункт «Медработники» можно открыть Карточку медработника и занести в нее дополнительную информацию о медицинских работниках, которые будут работать на данном компьютере с Журналом, а также добавить или удалить медработников. Если у работника имеется электронная цифровая подпись (ЭЦП) и компьютер настроен на работу с ней, можно сразу занести данные в карточку нажатием на кнопку «Синхронизировать с ЭЦП»\*.

4.1.2. Заполненная карточка медработника выглядит так, как показано на Рисунке № 7:

| 🤣 журнал медицинских | OCMOTPOB 1.0.0.0 |                           |                   |                    |  |                              |              | ×  |
|----------------------|------------------|---------------------------|-------------------|--------------------|--|------------------------------|--------------|----|
| ГЛАВНЫЙ ЭКРАН НАСТРО | ЙКИ ПРОГРАММЫ -  | СРАВНЕНИЕ                 |                   |                    |  | Сегодня Вт. 19 июл. 10:56:09 | АКТИВИРОВАТЬ | 20 |
| Карточка медработни  | ка               |                           |                   |                    |  |                              |              |    |
|                      | Фамилия          | Иванов                    | Телефон 1         | +7 (911) 123-45-67 |  |                              |              |    |
|                      | Има              | Иезы                      | Teretou 2         |                    |  |                              |              |    |
|                      | -                | , Mariana (Mariana)       |                   |                    |  |                              |              |    |
|                      | Отчество         | Иванович                  | Телефон 3         |                    |  |                              |              |    |
|                      | Адрес            | г. Москва, ул. Свободы, 2 | Электронная почта | ivan@sims2.ru      |  |                              |              |    |
|                      | Хост             |                           | Порт              | 0                  |  |                              |              |    |
| ВЫБРАТЬ ФОТО         |                  | SSL/TLS                   |                   |                    |  |                              |              |    |
|                      | Пароль           |                           | Повторите пароль  |                    |  |                              |              |    |
|                      |                  | (DUE exumed) (Com         |                   |                    |  |                              |              |    |
|                      | an (no yaonadi   | andy in (noninane sign)   |                   |                    |  |                              |              |    |
|                      |                  |                           |                   |                    |  |                              |              |    |
|                      |                  |                           |                   |                    |  |                              |              |    |
|                      |                  |                           |                   |                    |  |                              |              |    |
|                      |                  |                           |                   |                    |  |                              |              |    |
|                      |                  |                           |                   |                    |  |                              |              |    |
|                      |                  |                           |                   |                    |  |                              |              |    |
|                      |                  |                           |                   |                    |  |                              |              |    |
|                      |                  |                           |                   |                    |  |                              |              |    |
|                      |                  |                           |                   |                    |  |                              |              |    |
|                      | UNIDODATE COLID  | VEADUAT                   | 110077            |                    |  |                              |              |    |
| ПАЗАД СИНХРОНІ       | ИЗИРОВАТЬ С ЭЦП  | удилить сохи              | анить             |                    |  |                              |              | 07 |

Рисунок № /

4.1.3. Дополнительно в карточке медработника можно настроить отправку актов медосмотра по электронной почте на адрес руководителя организации или ответственного лица (п. 4.6). Для этого заполните поля «Хост» и «Порт», а также введите и подтвердите пароль почтового ящика, с которого будут отправляться сообщения (пароль сохранится, но в дальнейшем не будет выводиться на экране монитора).

Примеры заполнения полей Хост и Порт для наиболее употребительных почтовых агентов приведены ниже:

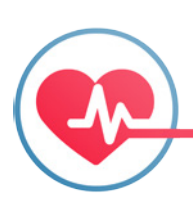

\* Текущая версия программы совместима с ЭЦП, выдаваемой частным лицам для электронного документооборота, работающим под управлением программного обеспечения «Крипто Про». Программа испытывалась на синхронизацию с двумя типами носителей электронной цифровой подписи - «RuToken S 64K» (для физ. лица) и «e-Token 5» (для физ. лица).

Хост – формат записи "smtp" + название постового сервиса. Примеры:

- smtp.gmail.com
- smtp.yandex.ru
- smtp.mail.ru Порт:
- 25 по умолчанию
- 465 для отправки почты rambler.ru / yahoo.com
- 587 для отправки почты с gmail.com / c yandex.ru/ yahoo.com
- 2525 для отправки почты с mail.ru

SSI/TLS -- протоколы шифрования для таких почтовых сервисов, как gmail. сот являются обязательными для установки. Поэтому почти всегда лучше ставить галочку в чекбокс.

Важно! Если аккаунт отправителя находится на gmail.com, то в настройках аккаунта надо разрешить доступ для ненадежных приложений. Для этого следует выбрать пункт:

- 1. Мой аккаунт
- 2. Безопасность и вход
- 3. Передвинуть ползунок "Разрешить доступ для ненадежных приложений" При возникновении проблем с установкой или отправкой электронных писем

из программы обратитесь за помощью к своему системному администратору.

4.2. Заполнение карточки «Инструментарий».

4.2.1. В пункте «Инструментарий» в разделе меню «Настройка программы» предварительно заведены основные типы инструментов, используемых при проведении медосмотров, а также наиболее распространенные виды психоактивных веществ (далее -ПАВ). Нажав на кнопку «Добавить» в этом окне можно внести любые новые виды инструментов или видов ПАВ (см. Рисунок №8)

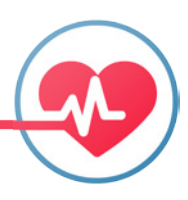

| 🤣 журнал медиі                                                                   | цинских осмотров 1.0.0.0                                                                                                    |           |                              | - 6          | ×  |
|----------------------------------------------------------------------------------|----------------------------------------------------------------------------------------------------|-----------|------------------------------|--------------|----|
| ГЛАВНЫЙ ЭКРАН                                                                    | НАСТРОЙКИ ПРОГРАММЫ -                                                                                                    | СРАВНЕНИЕ | Сегодня Вт. 19 июл. 10:58:42 | активировать | 20 |
| Инструмент                                                                       | Медработники<br>Инструментарий                                                                                                    |           |                              |              |    |
| Инструментарий<br>Q.<br>Тонометр<br>Алкометр<br>Термометр<br>Стетоскоп<br>Опиаты | Сторонние мед. организации<br>Организации<br>Типы параметров<br>Категории сотрудников<br>Дата и время<br>Настройки печати и отображения |           |                              |              |    |
| Каннабиноиды<br>Амфетамин                                                        |                                                                                                    |           |                              |              |    |
| метамфетамин<br>Бензодиазепин<br>Кокаин                                          |                                                                                                    |           |                              |              |    |
| Бароитураты<br>Морфин<br>Героин                                                  |                                                                                                    |           |                              |              |    |
| Экстази<br>Метадон<br>Фенциклидин                                                |                                                                                                    |           |                              |              | _  |
| Антидепрессанты                                                                  |                                                                                                    |           |                              |              |    |
| н <b>ч 1 )</b><br>Добавить                                                       | H                                                                                                    |           |                              |              |    |

#### Рисунок №8

4.2.2. Двойным щелчком на название инструмента активируется «Карточка инструмента» с полями для поиска (см. Рисунок № 9). Нажмите кнопку «Добавить». Заполните соответствующую форму, затем нажмите – «Сохранить (см. Рисунок №10). Таким же образом можно внести следующий номер или выбрать и заполнить другой Инструмент. Заполненная карточка Инструмента изображена на Рисунке № 11.

Важно! Следует заполнить карточки имеющихся в наличии тест-полосок на психоактивные вещества для того, чтобы эти данные появились на экране монитора при тестировании на ПАВ. Это поможет исключить случаи тестирования просроченной тест-полоской. При отсутствии предварительно занесенных сведений об этих тест-полосках зафиксировать результат исследования на ПАВ в программе будет невозможно, т.к. программа не позволяет внесения данных по ходу теста! Заполненная карточка Теста на ПАВ изображена на Рисунке № 12.

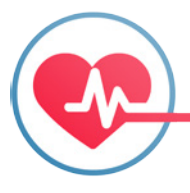

| 🎐 ЖУРНАЛ М          | ЕДИЦИНСКИХ ОСМОТРОВ : | 1.0.0.0         |        |                |                              |              |    |
|---------------------|-----------------------|-----------------|--------|----------------|------------------------------|--------------|----|
| ЛАВНЫЙ ЭКР          | АН НАСТРОЙКИ ПРОГРА   | ммы - сравнение |        |                | Сегодня Вт. 19 июл. 11:03:02 | АКТИВИРОВАТЬ | 20 |
| Карточка и          | нструмента            |                 |        |                |                              |              |    |
| Инструмент:         | Алкометр              |                 |        |                |                              |              |    |
| Марка               |                       |                 | Модель | Серийный номер | Срок поверки                 |              |    |
| Q                   |                       |                 | Q      | Q              | Q                            |              |    |
|                     |                       |                 |        |                |                              |              |    |
| н <b>1</b><br>Назад | И<br>ДОБАВИТЬ         |                 |        |                |                              | Ρμονμον Ν    | 00 |

#### Рисунок №9

| 🧐 журнал медицинских осмотров 1 0 0 0         | - 6 X                                     |
|-----------------------------------------------|-------------------------------------------|
| ГЛАВНЫЙ ЭКРАН НАСТРОЙКИ ПРОГРАММЫ - СРАВНЕНИЕ | Сегодня Вт. 19 июл. 11:03:51 АКТИВИРОВАТЬ |
| Карточка единицы инструмента                  |                                           |
|                                               |                                           |

| Алкометр       |            |    |
|----------------|------------|----|
| Марка          |            |    |
| Модель         |            |    |
| Серийный номер |            |    |
| Срок проверки  | 19.07.2016 | 15 |

назад сохранить

Рисунок №10

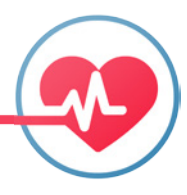

#### **49** > Сегодня Вт. 19 июл. 11:09:40 АКТИВИРОВАТЬ ГЛАВНЫЙ ЭКРАН НАСТРОЙКИ ПРОГРАММЫ - СРАВНЕНИЕ Карточка инструмента Инструмент: Алкометр Серийный номер Q Срок поверки Q 19.07.2016 19.07.2016 Марка Q Модель Q Drivesafe DRIVESAFE II DS03HAO306011993 Drager Alcotest 6810 ARFA - 0055 Drager ARCF - 0888 Alcotest 6510 H 4 1 + H

#### Рисунок №11

20

| ИННИ НАСТРОЙКИ ПРОГРАММЫ - СРАВ |                          | — э<br>Сегодчя Вг, 19 июл. 11:13:48 АКТИВИРОВАТЬ |
|---------------------------------|--------------------------|--------------------------------------------------|
| точка теста ПАВ                 |                          |                                                  |
| прумент: Фенциклидин            |                          |                                                  |
| арка                            | Концетрация срабатывания | Срок годности                                    |
|                                 | Q                        | Q                                                |
| коскрин                         | 400                      | 19.07.2016                                       |
| жоскрин                         | 400                      | 19.07.2016                                       |
|                                 |                          |                                                  |
|                                 |                          |                                                  |
|                                 |                          | Рисунок №                                        |

'n

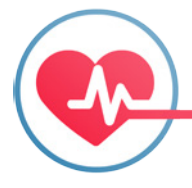

назад добавить

4.3. Заполнение карточки «Сторонние организации».

4.3.1. В разделе меню «Настройка программ» можно также заполнить карточку «Сторонние медицинские организации» (больницы, поликлиники и другие медицинские учреждения), куда могут быть направлены сотрудники, не прошедшие текущий осмотр по той или иной причине.

4.3.2. Для добавления сторонней медицинской организации нажмите «Добавить» и заполните открывшуюся в окне форму. После заполнения нажмите «Сохранить». Заполненная карточка «Сторонние медицинские организации» изображена на Рисунке № 13:

| н               | АСТРОЙКИ ПРОГРАММЫ -      | СРАВНЕНИЕ Сегодия Вг. 19 июл. 11:20:40 |
|-----------------|---------------------------|----------------------------------------|
| а сторон        | ней мед.организации       |                                        |
| енование        | Поликлиника №6            |                                        |
|                 | мкр. Митино, Дубравная, 5 |                                        |
| 41              | +7 (495) 777-00-99        |                                        |
| эн 2            |                           |                                        |
| он З            |                           |                                        |
| тное лицо 1     | Миров Сергей Сергеевич    |                                        |
| тное лицо 2     |                           |                                        |
| стное лицо 3    |                           |                                        |
| ронная почта 1  |                           |                                        |
| ронная почта 2  |                           |                                        |
| тронная почта 3 |                           |                                        |
|                 |                           |                                        |

назад сохранить

Рисунок №13

4.4. Заполнение карточки «Организации»

4.4.1. В разделе меню «Настройка программы» в карточке «Организации» вносятся организации-клиенты, где необходимо проводить медосмотры, а также вносится информация по сотрудникам каждой такой организации. Для добавления организации нажмите «Добавить», заполните карточку и нажмите «Сохранить». Для выполнения действий по редактированию карточки организации и/или добавлению сотрудника дважды кликните на название организации, в появившемся окне выберите «Редактировать организацию» либо «Добавить сотрудника» (см. Рисунок № 14).

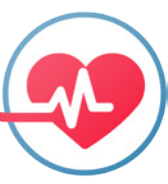

| ГЛАВНЫЙ ЭКРА | Н НАСТРОЙКИ ПРОГРАММЫ                                   | СРАВНЕНИЕ             | Сегодня Вт. 19 июл. 11:35:44 АКТИВИРОВАТЬ |
|--------------|---------------------------------------------------------|-----------------------|-------------------------------------------|
| Карточка ор  | оганизации                                              |                       |                                           |
| Организация  | АТП-1 Э                                                 | ектронная почта       |                                           |
| ИНН          | В                                                       | б-сайт                |                                           |
| Адрес        | к                                                       | нтактные лица         |                                           |
| Руководитель |                                                         |                       |                                           |
| Телефон      |                                                         |                       |                                           |
|              | 0                                                       | То умолчанию          |                                           |
| ФИО сотрудн  | иков                                                    |                       |                                           |
| Q            |                                                         |                       |                                           |
|              |                                                         |                       |                                           |
| H 4 1        | <ul> <li>н</li> <li>редактировать организаці</li> </ul> | ю добавить сотрудника | Рисунок №1                                |

Внимание! Чтобы в карточке организации указать Руководителя, его данные надо предварительно ввести через кнопку «Добавить сотрудника». В частном случае название организации-клиента может совпадать с названием организации - владельца ЭЖ.

4.4.2. Для каждого сотрудника организации заводится индивидуальная карточка, позволяющая сравнивать текущие значения давления и пульса с нормой для данного человека, а также содержащая другую необходимую информацию о сотруднике. Пример «Карточки сотрудника» изображен на Рисунке № 15:

| ಶ журнал мед   | цицинских с   | DCMOTPOB 1.0. | 0.0      |        |                |            |   |  |  |     |             |               |          |       | ×  |
|----------------|---------------|---------------|----------|--------|----------------|------------|---|--|--|-----|-------------|---------------|----------|-------|----|
| ГЛАВНЫЙ ЭКРАН  | н настрой     |               | лы - сра | внение |                |            |   |  |  | Cer | одня Вт. 19 | июл. 11:41:36 | АКТИВИРО | ОВАТЬ | 20 |
| Карточка сот   | трудника      |               |          |        |                |            |   |  |  |     |             |               |          |       |    |
| Основная инфор | рмация        |               |          |        |                |            |   |  |  |     |             |               |          |       |    |
| Фамилия        | Спирин        |               | Имя      | Михаил | Отчество Ам    | осович     |   |  |  |     |             |               |          |       |    |
| Пол            | • Мужской     | О Женский     | Давление | 90     |                |            |   |  |  |     |             |               |          |       |    |
| Дата рождения  | 08.07.1994    | 15            | Пульс    | 56     |                |            |   |  |  |     |             |               |          |       |    |
| Дополнительны  | е данные      |               |          |        |                |            |   |  |  |     |             |               |          |       |    |
|                |               | Категория сот | грудника |        | Стаж работы с  | 05.09.2014 |   |  |  |     |             |               |          |       |    |
|                |               | Личный номе   | p [      |        | Домашний адрес |            |   |  |  |     |             |               |          |       |    |
|                |               | Подразделен   | ие       |        |                |            |   |  |  |     |             |               |          |       |    |
|                |               | Номер ВУ      |          |        | Доп. сведения  |            |   |  |  |     |             |               |          |       |    |
|                |               | Категория ВУ  |          |        |                |            |   |  |  |     |             |               |          |       |    |
|                |               | Марка ТС      |          |        | Телефон 1      |            |   |  |  |     |             |               |          |       |    |
| ВЫБРАТЬ Ф      | юто           | Номер ТС      |          |        | Телефон 2      |            |   |  |  |     |             |               |          |       |    |
|                |               |               |          |        | Телефон 3      |            |   |  |  |     |             |               |          |       |    |
| назад          | СОХРАНИТЬ     |               |          |        |                |            |   |  |  |     |             | Р             | исунон   | { Nº  | 15 |
|                |               |               |          |        |                |            |   |  |  |     |             |               |          |       |    |
|                | $\mathcal{T}$ |               |          |        |                | 14         | 4 |  |  |     |             |               |          |       |    |

**Внимание!** Часть полей, включая нормальные значения давления и пульса, являются обязательными для заполнения, а другая часть полей — дополнительными. Для настройки желаемого вида информации о сотрудниках перейдите в разделе меню «Настройка программы» в «Настройки печати и отображения» и уберите галочки из полей, которые не нужно отображать на печати и экране монитора. По умолчанию, и на печатные формы, и на экране монитора выводится максимум информации (см. п. 4.10 и п. 5.15).

**Примечание!** В заполнении поля «Стаж работы» работа календаря организована следующим образом: в поле даты появляется текущая дата с возможностью прокрутки по дням. При повторном клике поле преобразуется в вид с возможностью прокрутки по месяцам, еще один клик – с возможностью прокрутки по годам. (см. рисунок № 16).

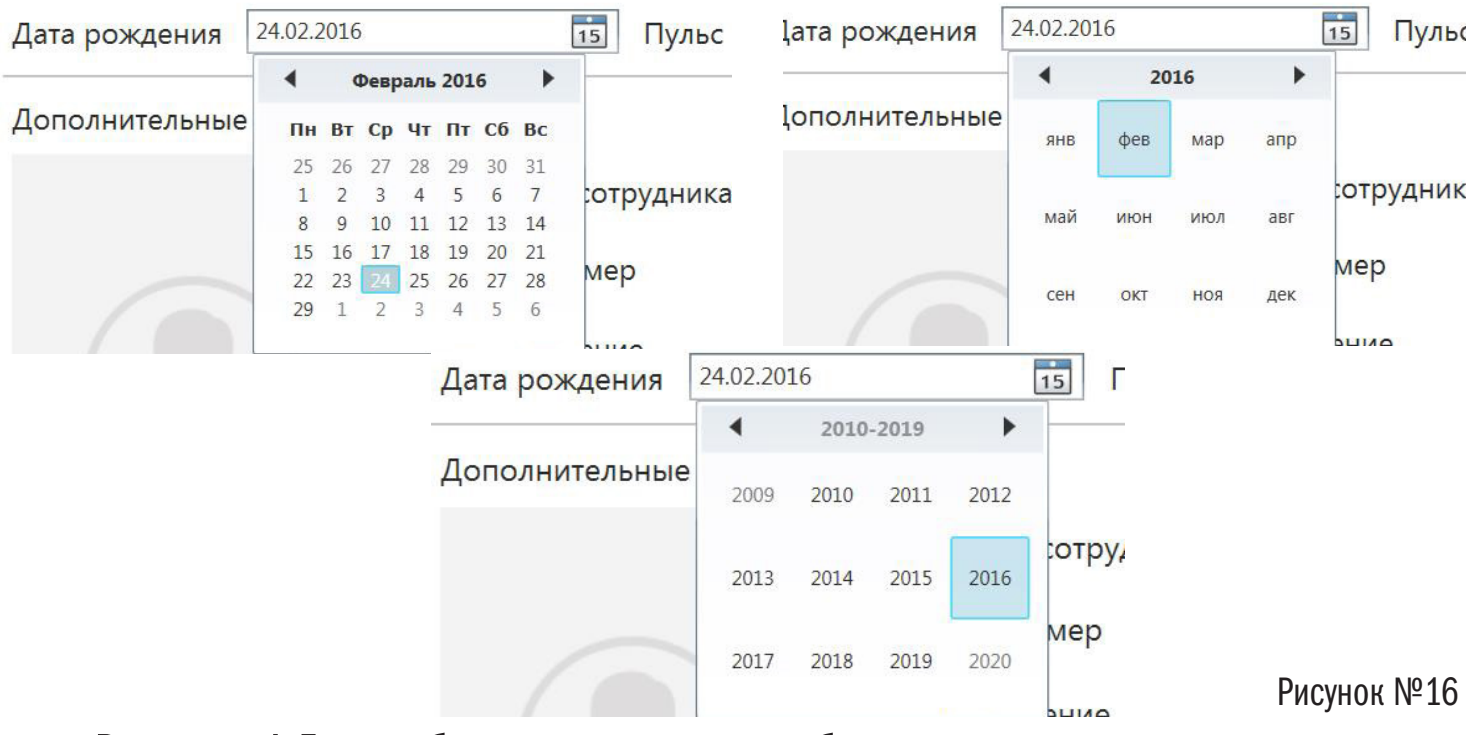

Внимание! Для удобства пользования работа календаря настроена таким образом во всех разделах Журнала.

4.4.3. Для визуального контроля в карточке сотрудника предусмотрена возможность прикрепления фотографии. Для добавления фотографии нажмите на кнопку «Выбрать фото», после чего будет осуществлен переход в библиотеку изображений на компьютере. Выберите требуемую фотографию и нажмите «Открыть для загрузки». Предельный размер для загрузки фото - 2 Мб, при превышении объема программа выдает предупреждение.

#### 4.5. Типы параметров

4.5.1. В разделе меню «Настройка программы» в пункте «Типы параметров» предусмотрен ввод данных о типовых видах жалоб и болезненных состояний, а также стандартных типах заключений, которые могут быть внесены медицинским сотрудником по результатам осмотра (см. Рисунок № 17).

| 🤨 журнал медиі    | цинских осмотров 1.0.0.0       |                                         |
|-------------------|--------------------------------|-----------------------------------------|
| ГЛАВНЫЙ ЭКРАН     | НАСТРОЙКИ ПРОГРАММЫ •          | CPABHEHI/E Ceroges Br. 19 woo. 11:42:25 |
| Параметры         | Медработники<br>Инструментарий |                                         |
| Параметры         | Сторонние мед. организации     |                                         |
| Типы жалоб        | Организации                    |                                         |
| Тип заключения    | Типы параметров                |                                         |
| Тип стандартных г | Категории сотрудников          | NR 2                                    |
|                   | Дата и время                   |                                         |
|                   | Настройки печати и отображения |                                         |

Рисунок №17

4.5.2. Для добавления в типы параметры новых значений кликните дважды на строчку «Типы жалоб», откроется окно со стандартными типами недомоганий, уже внесенными в программу. Нажмите кнопку «Добавить», внесите новое описание и нажмите «Сохранить». Новая жалоба будет добавлена к общему списку. Таким же образом можно перезаписать и сохранить новые параметры или удалить ненужные (см. Рисунок № 18).

| 🤨 журнал медицинских осмотров 1.0 | 0.0            |  |    |                             | - 6          | ×    |
|-----------------------------------|----------------|--|----|-----------------------------|--------------|------|
| ГЛАВНЫЙ ЭКРАН НАСТРОЙКИ ПРОГРАМ   | мы - сравнение |  | Ci | егодня Пт. 22 июл. 13:15:01 | АКТИВИРОВАТЬ | 20   |
| Карточка параметра                |                |  |    |                             |              |      |
| Типы жалоб                        |                |  |    |                             |              |      |
| Q                                 |                |  |    |                             |              |      |
| тоцинота                          |                |  |    |                             |              | -    |
| головокружение                    |                |  |    |                             |              |      |
| общая слабость, вялость           |                |  |    |                             |              |      |
| боли, резь в животе               |                |  |    |                             |              |      |
| головная боль                     |                |  |    |                             |              |      |
| зубная боль                       |                |  |    |                             |              | - 22 |
| ушная боль                        |                |  |    |                             |              | -1   |
| боль суставов, ломота             |                |  |    |                             |              |      |
| воспаление                        |                |  |    |                             |              |      |
| усталость                         |                |  |    |                             |              |      |
| H 4 5 F H                         |                |  |    |                             |              |      |
| назад добавить                    |                |  |    | Pr                          | ісунок №2    | 18   |
|                                   |                |  |    |                             |              |      |

4.6. Категории сотрудников

4.6.1. Всех сотрудников организации можно разделить по желаемым признакам или критериям. Например, можно выделить группу риска, группу руководителей, группу водителей и т.п. Для этого необходимо перейти в «Категории сотрудников» в разделе меню «Настройка программы».

4.6.2. Внесите названия категорий, а затем в карточке сотрудника присвойте ему требуемую категорию.

4.7. Настройка Даты и Времени

4.7.1. Через пункт «Дата и время» в разделе меню «Настройка программы» следует установить текущие дату и время вручную или синхронизировать их с компьютером. (см. Рисунок № 19).

|          |            |          |             |         |         |    |  | _ |
|----------|------------|----------|-------------|---------|---------|----|--|---|
| журн     | АЛ МЕДИІ   | цински   | Х ОСМОТРОВ  | 1.0.0.0 |         |    |  |   |
| главный  | і экран    | НАСТРО   | ОЙКИ ПРОГРА | ммы -   | CPABHEH | ИE |  |   |
| Дата и   | время      |          |             |         |         |    |  |   |
| • Синхр  | онизирова  | ать с ПК |             |         |         |    |  |   |
| О Устано | овить вруч | ную      |             |         |         |    |  |   |
|          |            |          |             |         |         |    |  |   |
| Дата:    | 22.07.20   | 16       | 15          |         |         |    |  |   |
|          |            |          |             |         |         |    |  |   |
| Время:   | 13:24 🜩    |          |             |         |         |    |  |   |
|          | 100 C      |          |             |         |         |    |  |   |

Рисунок №19

#### 4.8. Настройка печати и отображения

4.8.1. В пункте «Настройки печати и отображения» можно настроить отображение необходимых данных на экране монитора и при выводе их на печатные формы актов. По умолчанию галочки установлены во всех позициях (см. Рисунок № 20)

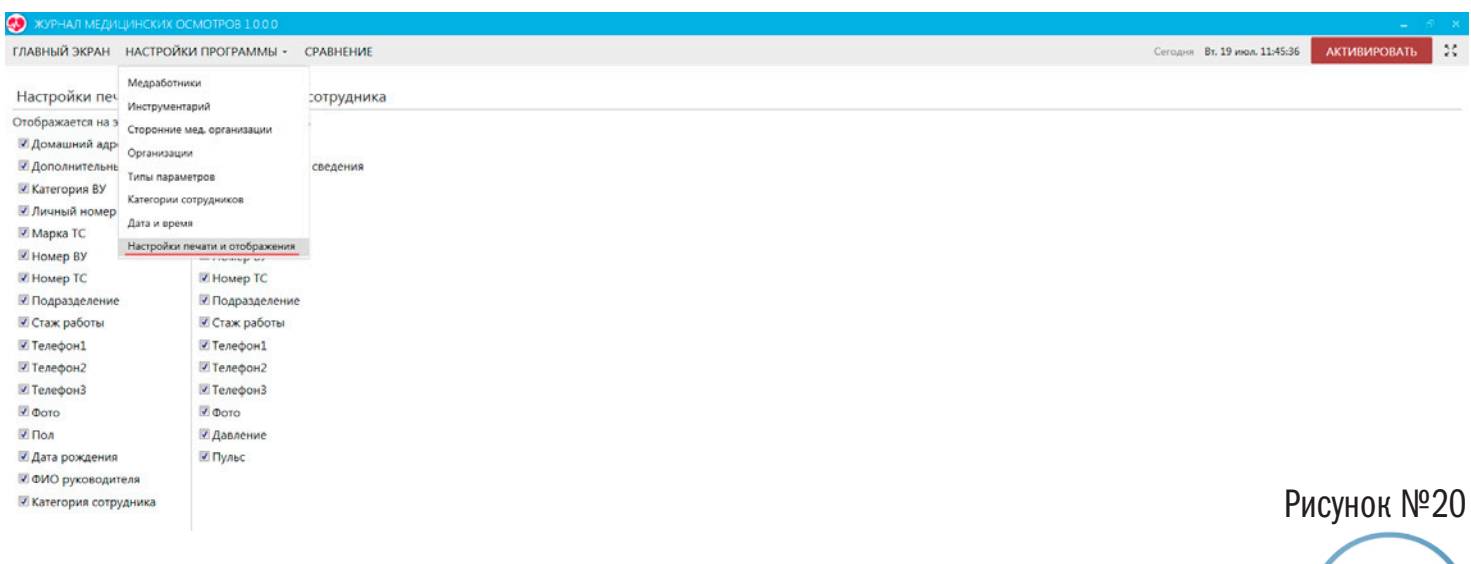

4.8.2. После внесения всех необходимых данных можно приступать к работе с Журналом

### 5. Работа в программе

5.1. Для работы в Журнале в разделе меню «Главный экран» выберите медицинского работника, проводящего медосмотр, организацию, в которой проводится медосмотр и вид медосмотра. Выбранные значения отмечаются серым цветом (см. Рисунок № 21). Выбрав необходимые значения, нажмите кнопку «Продол-

| ЖИТЬ».                                       |                  |                                           |
|----------------------------------------------|------------------|-------------------------------------------|
| 🤨 журнал медицинских осмотров 10.0.0         |                  | - 2 ×                                     |
| ГЛАВНЫЙ ЭКРАН НАСТРОЙКИ ПРОГРАММЫ - СРАВНЕНИ | E                | Сегодня Вт. 19 июл. 12:04:17 АКТИВИРОВАТЬ |
| Выбор журнала для заполнения                 | CUMC-2           | продолжить                                |
| медработник                                  | организация      | журналы                                   |
| Иванов                                       | ATTI-1           | Предрейсовый                              |
| Иван Иванович                                |                  | Посталойском ий                           |
|                                              | PIT CEMEROB ALT. | послерейсовый                             |
|                                              |                  | Предсменный                               |
|                                              |                  | Послесменный                              |
|                                              |                  | Рисунок №21                               |

5.2. В открывшемся окне выбирается сотрудник, проходящий медосмотр, после чего на экране монитора появляется вся занесенная информация о данном сотруднике, включая нормальные для него значения давления, пульса и температуры (см. Рисунок № 22)

| ЖУРНАЛ МЕДИЦИНСКИХ ОСМОТРОВ 1.0.0.0  |                                  |                 |              |                |                              | - 9          |
|--------------------------------------|----------------------------------|-----------------|--------------|----------------|------------------------------|--------------|
| ЛАВНЫЙ ЭКРАН НАСТРОЙКИ ПРОГРАММЫ • С | РАВНЕНИЕ                         |                 |              |                | Сегодня Вт. 19 июл. 12:01:54 | активировать |
| Тип осмотра: Послерейсовый Ак        | т № Вт, 19 июл. 2016 12:00:47    |                 |              |                |                              |              |
| Организация АТП-1 N<br>Руководитель: | Иедработник Иванов Иван Иванович |                 |              |                |                              |              |
| Водитель Спирин Михаил Амосович - П  | Ол М Дата рождения               | 19.07.1994      |              |                |                              |              |
| 12:00                                |                                  |                 |              |                |                              |              |
| Давление, мм рт.ст 🛛 🕮 🗧 / 🛛 🛠 🗘     | ПАВ                              | · ·             | Тест полоска |                |                              |              |
| Пульс, уд./мин 10 🗘                  | Срок го                          | дности          |              |                |                              |              |
| Алкоголь, мг/л                       | Жалобь                           | и (Отсутствуют) | •            |                |                              |              |
| Температура, С* 36 🗘                 | Осмотр                           | В норме         |              |                |                              |              |
| Дополнительные данные                |                                  |                 |              |                |                              |              |
| Личный номер                         |                                  | Категория       |              | Домашний адрес |                              |              |
| Подразделение                        |                                  | Номер ВУ        |              | Телефон 1      |                              |              |
| Стаж работы с                        | 31.12.2015                       | Категория ВУ    |              | Телефон 2      |                              |              |
| Дополнительные сведения              |                                  | Номер ТС        |              | Телефон 3      |                              |              |
|                                      |                                  | Марка ТС        |              |                |                              |              |
| НАЗАД ПОВТОРНЫЙ ТЕСТ ДАЛЕЕ           |                                  |                 |              |                | Ри                           | сунок №2     |
| $\frown$                             |                                  |                 |              |                |                              | •            |
|                                      |                                  |                 |              |                |                              |              |
|                                      |                                  |                 |              |                |                              |              |
|                                      |                                  |                 |              |                |                              |              |
|                                      |                                  |                 |              |                |                              |              |

5.3. Нажмите на кнопку «Далее» и в открывшемся окне внесите в соответствующие поля измеренные значения давления, пульса, температуры и содержания паров этанола в выдыхаемом воздухе, а также данные внешнего осмотра, жалобы со стороны обследуемого и результаты тестирования на наличие психоактивных веществ (если такой тест проводился).

Примечание! Можно ввести все эти данные в текущем окне, а потом нажать на «Далее» (см. Рисунок № 23).

|                                        | COADUSTUUS  |                        |               |               |              |    |                | C                            |              |    |
|----------------------------------------|-------------|------------------------|---------------|---------------|--------------|----|----------------|------------------------------|--------------|----|
| ГЛАВНЫЙ ЭКРАН НАСТРОИКИ ПРОГРАММЫ      | СРАВНЕНИЕ   |                        |               |               |              |    |                | Сегодня Вт. 19 июл. 12:02:28 | АКТИВИРОВАТЬ | *1 |
| Тип осмотра: Послерейсовый             | Акт № Вт    | , 19 июл. 2016 12:00:4 | 17            |               |              |    |                |                              |              |    |
| Организация АТП-1<br>Руководитель:     | Медработник | Иванов Иван Иванович   |               |               |              |    |                |                              |              |    |
| Водитель Спирин Михаил Амосович -      | Пол         | М Дата рождения        | 19.07.1994    |               |              |    |                |                              |              |    |
| Норма 12:00                            |             |                        |               |               |              |    |                |                              |              |    |
| Давление, мм рт.ст 115/90 115 С / 90 С |             |                        | ПАВ           |               | Тест полоска | Ŧ  |                |                              |              |    |
| Пульс, уд./мин 56 58 🛟                 |             |                        | Срок годности |               |              |    |                |                              |              |    |
| Алкоголь, мг/л                         |             |                        | Жалобы        | (Отсутствуют) |              | •] |                |                              |              |    |
| Температура, С* 368 368                |             |                        | Осмотр        | Внорме        |              |    |                |                              |              |    |
| Дополнительные данные                  |             |                        |               |               |              |    |                |                              |              |    |
| Личный номер                           |             |                        | Категорі      | 19            |              |    | Домашний адрес |                              |              |    |
| Подразделение                          |             |                        | Номер В       | У             |              |    | Телефон 1      |                              |              |    |
| Стаж работы с                          | 31.12.2015  | i                      | Категори      | ия ВУ         |              |    | Телефон 2      |                              |              |    |
| Дополнительные сведения                |             |                        | Номер Т       | c             |              |    | Телефон 3      |                              |              |    |
|                                        |             |                        | Марка Т       | c             |              |    |                |                              |              |    |
| НАЗАД ПОВТОРНЫЙ ТЕСТ ДАЛЕ              | E           |                        |               |               |              |    |                | Pi                           | исунок №     | 23 |

5.4. Если результаты измерений и внешнего осмотра не требуют дополнительных исследований, можно перейти в окно оформления заключения. Для этого следует нажать кнопку «Далее» (отказавшись от проведения повторных тестов, если измеренные значения допускали такую возможность), и в открывшемся окне оформить заключение, выбрав его из стандартных типов заключений (см. Рисунок № 24).

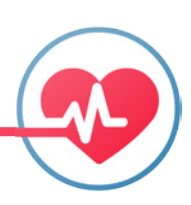

| АВНЫЙ ЭКРАН НАСТРОЙКИ ПРОГРАММЫ •    | СРАВНЕНИЕ     |                      |                   |                  |                          |                      |                          | Сегодня Вт. 19 июл. 12:03:31 | АКТИВИРОВАТЬ |
|--------------------------------------|---------------|----------------------|-------------------|------------------|--------------------------|----------------------|--------------------------|------------------------------|--------------|
| п осмотра: Послерейсовый             | Акт № 15BB160 | 07190000 Вт, 19      | июл. 2016 12:00:4 | 7                |                          |                      |                          |                              |              |
| оганизация АТП-1<br>Руководитель:    | Медработник   | Иванов Иван Иванович |                   |                  |                          |                      |                          |                              |              |
| дитель Спирин Михаил Амосович -      | Пол           | М Дата рождения      | 19.07.1994        |                  |                          |                      |                          |                              |              |
| Норма 12:00                          |               |                      |                   |                  |                          |                      |                          |                              |              |
| вление, мм pт.cr 115/90 115 🗘 / во 🗘 |               |                      | ПАВ               |                  | • Тест полоска           | Ψ.                   |                          |                              |              |
| льс, уд./мин 56 50 🗘                 |               |                      | Срок годности     |                  |                          |                      |                          |                              |              |
| коголь, мг/л < 0.16 0 (Ф)            |               |                      | Жалобы            | (Отсутствуют)    |                          | •                    |                          |                              |              |
| мпература, С* 36.6 36.6 🗧            |               |                      | Осмотр            | В норме          |                          |                      |                          |                              |              |
| полнительные данные                  |               |                      |                   |                  |                          |                      |                          |                              |              |
| Личный номер                         |               |                      | Категории         |                  |                          |                      | Домашний адрес           |                              |              |
| Подразделение                        |               |                      | Номер ВУ          |                  |                          |                      | Телефон 1                |                              |              |
| Стаж работы с                        | 31.12.2015    |                      | Категория         | ВУ               |                          |                      | Телефон 2                |                              |              |
| Дополнительные сведения              |               |                      | Номер ТС          |                  |                          |                      | Телефон 3                |                              |              |
|                                      |               |                      | Марка ТС          |                  |                          |                      |                          |                              |              |
| ключение Допущен                     |               | •                    |                   | Отсутствие призи | наков воздействия вредны | ах и (или) опасных г | производственных факторо | в, состояний и               |              |
| ID DDW3Waka                          |               |                      |                   |                  |                          |                      |                          |                              |              |

5.5. Каждому типу заключения соответствует стандартная запись, как это предусмотрено Приказом:

1) наличие признаков воздействия вредных и (или) опасных производственных факторов, состояний и заболеваний, препятствующих выполнению трудовых обязанностей, в том числе алкогольного, наркотического или иного токсического опьянения и остаточных явлений такого опьянения (с указанием этих признаков);

2) отсутствие признаков воздействия вредных и (или) опасных производственных факторов, состояний и заболеваний, препятствующих выполнению трудовых обязанностей, в том числе алкогольного, наркотического или иного токсического опьянения и остаточных явлений такого опьянения.

5.6. Если значения введенных параметров давления, пульса или концентрации алкоголя в выдохе выходят за рамки допустимых отклонений от нормы для данного человека, они будут выделены красным цветом, в этом случае активируется кнопка «Повторный тест» и программа спросит о необходимости проведения такого теста. Повторный тест следует проводить не ранее чем через 20 минут. Чтобы провести его, кликните на кнопку «Повторный тест», а затем при появлении вопроса «Продолжить без повторного измерения» - нажмите «Нет» (см. рисунок № 25).

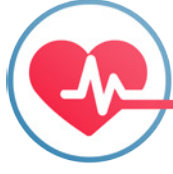

| Тип осмотра: Предрейсовый Акт № Г<br>Организация АТП-1 Медработни<br>Руководитель: Медработни<br>Водитель Спирин Михаил Амосович * Пол | т, 22 июл. 2016 13:48:46<br>К Иванов Иван Иванович<br>М Дата рождения 19.07.1994 |                                         |                |  |
|----------------------------------------------------------------------------------------------------|----------------------------------------------------------------------------------|-----------------------------------------|----------------|--|
| Организация АТП-1 Медработни<br>Руководитель:<br>Водитель Спирин Михаил Амосович * Пол                                                 | <ul> <li>Иванов Иван Иванович</li> <li>М Дата рождения 19.07.1994</li> </ul>     |                                         |                |  |
| Водитель Спирин Михаил Амосович * Пол                                                                                                  | М Дата рождения 19.07.1994                                                       |                                         |                |  |
|                                                                                                    |                                                                                  |                                         |                |  |
| Норма 13:48                                                                                                    |                                                                                  |                                         |                |  |
| Давление, мм рт.ст 115/90 <b>100</b> / 120 ÷                                                                                           | ПАВ                                                                              | Тест полоска                            |                |  |
| Пульс, уд./мин 56 и                                                                                                    | Срок годности<br>Повторное измерени<br>через                                     | ие должно быть проведено<br>з 20 минут. |                |  |
| Алкоголь, мг/л                                                                                                    | Жало!                                                                            | повторного измерения?                   |                |  |
| Температура, С* 36.6 26 😨                                                                                                    | Осмотр                                                                           |                                         |                |  |
| Дополнительные данные                                                                                                    |                                                                                  |                                         |                |  |
| Личный номер                                                                                                    | Категория                                                                        |                                         | Домашний адрес |  |
| Подразделение                                                                                                    | Номер ВУ                                                                         |                                         | Телефон 1      |  |
| Стаж работы с 31.12.20                                                                                                    | 15 Категория ВУ                                                                  |                                         | Телефон 2      |  |
| Дополнительные сведения                                                                                                    | Номер ТС                                                                         |                                         | Телефон 3      |  |
|                                                                                                    | Марка ТС                                                                         |                                         |                |  |

Рисунок №25

5.7. Запускается обратный отсчет времени (20 минут), текущий тест встает в очередь, и активируется кнопка «Новый осмотр», после нажатия на которую, можно провести медосмотр других сотрудников. Все отложенные тесты видны на протяжении следующего осмотра, как показано на Рисунке № 26.

| ЖУРНАЛ МЕДИЦИНСКИХ ОСМОТРОВ 1.0.0.0           |                          |              |             |                |                              | s <del>π</del> e |
|-----------------------------------------------|--------------------------|--------------|-------------|----------------|------------------------------|------------------|
| ІАВНЫЙ ЭКРАН НАСТРОЙКИ ПРОГРАММЫ - СРАВНЕНИЕ  |                          |              |             |                | Сегодня Пт. 22 июл. 13:52:28 | активировать     |
| ип осмотра: Предрейсовый Акт № П              | т, 22 июл. 2016 13:52:20 |              |             |                |                              |                  |
| оганизация АТП-1 Медработнин<br>Руководитель: | Иванов Иван Иванович     |              |             |                |                              |                  |
| • Пол                                         | Дата рождения            |              |             |                |                              |                  |
| 13:52                                         |                          |              |             |                |                              |                  |
| івление, мм рт.ст 👘 / 👘                       | ПАВ                      |              | ест полоска | í.             |                              |                  |
| льс, уд./мин                                  | Срок годности            |              |             |                |                              |                  |
| коголь, мг/л                                  | Жалобы                   |              |             |                |                              |                  |
| ипература, С*                                 | Осмотр                   |              |             |                |                              |                  |
| полнительные данные                           |                          |              |             |                |                              |                  |
| Личный номер                                  |                          | Категория    |             | Домашний адрес |                              |                  |
| Подразделение                                 |                          | Номер ВУ     |             | Телефон 1      |                              |                  |
| Стаж работы с                                 |                          | Категория ВУ |             | Телефон 2      |                              |                  |
| Дополнительные сведения                       |                          | Номер ТС     |             | Телефон 3      | AKTE B OV                    | ереди            |
| назад Повторный тест далее                    |                          | Марка ТС     |             |                | Спирин Миха                  | ил Амосович      |
|                                               |                          |              |             |                | Ри                           | сунок №          |
|                                               |                          |              |             |                | 1                            |                  |

# На Главном экране таким тестам присваивается статус «Не завершен» (см. Рисунок № 27).

| CR10000 300000 00000000000000000000000000 | .000           |                 | 6 mm - 1      |                    | - 5                 | ×  |
|-------------------------------------------|----------------|-----------------|---------------|--------------------|---------------------|----|
| ТЛАВНЫЙ ЭКРАН НАСТРОИКИ ПРОГРАГ           | имы • сравнени |                 | Сегодня П     | . 22 июл. 14:02:22 | АКТИВИРОВАТЬ        | ** |
| Выбор журнала для заполнения              |                | 000 "СИМС-2"    |               |                    | продолжит           | ь— |
| МЕДРАБОТНИК                               |                | организация     | журналы       |                    |                     |    |
| Иванов                                    |                | ΑΤΠ-1           | Предрейсовый  |                    |                     |    |
| Иван Иванович                             |                |                 |               |                    |                     |    |
| ивии                                      |                | ИП Семенов А.П. | Послерейсовый |                    |                     |    |
| ини инии                                  |                | nann            | Предсменный   |                    |                     |    |
|                                           |                |                 | Послесменный  |                    |                     |    |
|                                           |                |                 |               |                    |                     |    |
| Список существующих актов                 |                |                 |               |                    |                     |    |
| медработник                               | ОРГАНИЗАЦИЯ    |                 | СТАТУС        | журнал             | ДАТА                |    |
| ٩                                         | Q              |                 | Bce -         | Bce •              | Q                   |    |
| Иванов Иван Иванович                      | ATII-1         |                 | Не завершен 1 | Предрейсовый       | 22.07.2016 13:48:46 |    |
| Иванов Иван Иванович                      | ATTI-1         |                 | Завершен (    | Предрейсовый       | 20.07.2016 10:28:28 |    |
| Иванов Иван Иванович                      | ATTI-1         |                 | Не актуален 1 | Послерейсовый      | 19.07.2016 12:08:11 |    |
| Иванов Иван Иванович                      | ATIT-1         |                 | Завершен Г    | Послерейсовый      | 19.07.2016 12:00:47 |    |
| Manuan Manu Manuan                        | ATTI-1         |                 | Завершен Г    | Предрейсовый       | 19.07.2016 11:55:49 |    |

Рисунок №27

5.8. При возврате к отложенному тесту можно поменять его статус на «Не актуален» (если в период ожидания повторного теста отпала надобность в дополнительных исследованиях), либо продолжить тестирование по истечении 20 минут.

5.9. Программа разрешает проведение двух повторных тестов с интервалами не менее, чем по 20 минут между ними.

5.10. При любых отклонениях измеряемых параметров за пределы допустимых значений, а также при любых жалобах со стороны тестируемого или обнаружении ПАВ в моче, в поле «Осмотр» автоматически заносится значение «Вне нормы».

5.11. Вне зависимости от результатов осмотра медработник не ограничен в выборе типа заключения, при этом ответственность за принятое решение лежит на медработнике.

5.12. При выборе заключения «Не допущен» следует указать, по какому типу признака вынесено это заключение (выбор из стандартного списка), кроме того, рекомендуется прокомментировать выбранный тип признака. Эти данные затем автоматически переходят в печатные формы (см. Рисунок № 28)

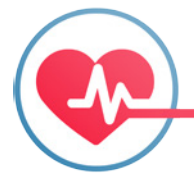

| ВНЫЙ ЭКРАН НА            | СТРОЙКИ ПРОГРАММЫ                        | • СРАВНЕНИЕ |                      |                   |                                       |                               | Сегодн                  | я Пт. 22 июл. 14:42:45 | АКТИВИРОВАТЬ |
|--------------------------|------------------------------------------|-------------|----------------------|-------------------|---------------------------------------|-------------------------------|-------------------------|------------------------|--------------|
| п осмотра: Пр            | едрейсовый                               | Акт № 15УВ1 | 607220116 Пт, 22 г   | июл. 2016 13:48:4 | 6                                     |                               |                         |                        |              |
| ганизация АТП-1<br>Руков | одитель:                                 | Медработник | Иванов Иван Иванович |                   |                                       |                               |                         |                        |              |
| дитель Спирин            | • Михаил Амосович *                      | Пол         | М Дата рождения      | 19.07.1994        |                                       |                               |                         |                        |              |
| 9                        | Норма 13:48                              | 14:18       | 14:42                |                   |                                       |                               |                         |                        |              |
| вление, мм рт.ст         | 115/90 160 A / 120 A                     |             | 0 (*) / 0 (*)        | ПАВ               | тест полоска                          | •                             |                         |                        |              |
| пьс, уд./мин             | 56 56                                    | 0 <u>*</u>  | •                    | Срок годности     |                                       |                               |                         |                        |              |
| оголь, мг/л              | < 0.16                                   | 0 *         | •                    | Жалобы            | (Отсутствуют)                         | •                             |                         |                        |              |
| пература, С°             | 36.6                                     |             |                      | Осмотр            | Вне нормы                             |                               |                         |                        |              |
| Повы                     | шенная температура<br>женная температура |             |                      |                   |                                       |                               |                         |                        |              |
| Повы                     | шенное давление                          |             |                      | Категори          |                                       | Домац                         | иний адрес              |                        |              |
| - Релки                  | женное давление<br>Ю пульс               |             |                      |                   |                                       |                               |                         |                        |              |
| Учащ                     | енный пульс                              |             |                      | Номер В)          |                                       | Телеф                         | он 1                    |                        |              |
| С Алког                  | оль в выдохе                             |             |                      | Категори          | вУ                                    | Телеф                         | он 2                    |                        |              |
| Д Жасо                   | жительная проба на ПАВ                   |             |                      | Номер ТС          |                                       | Телеф                         | он 3                    |                        |              |
| Неаде                    | екватное поведение                       |             |                      | Manya TC          |                                       |                               |                         |                        |              |
| Затор                    | моженность                               |             |                      | indpito re        |                                       |                               |                         |                        |              |
| слючение Обща            | ия вялость                               |             |                      |                   | Наличие признаков воздействия вредных | и (или) опасных производствен | ных факторов, состояний | и 📫                    |              |
| Арить                    | RNN                                      |             | -                    |                   |                                       |                               |                         |                        |              |

Рисунок №28

5.13. При обнаружении ПАВ выявленное вещество выбирается из стандартного списка, а данные тест-полоски подгружаются автоматически (см. п.4.4.1). Без внесения этих сведений программа не позволяет перейти к оформлению результатов. Если срок годности теста на ПАВ истек, появится окно, изображенное на Рисунке №29.

![](_page_22_Picture_3.jpeg)

5.14. При любом заключении типа «Не допущен» активируется клавиша «Справка» для распечатки направления в медицинскую организацию (см. п 4.5.)

5.15. По завершении очередного осмотра программа предлагает следующие действия: «Печать текущего акта», «Печать справки», «Печать выбранной формы», «Печать наклейки», «Сравнить», «Отправить E-mail», а также «Завершить осмотр» или начать «Новый осмотр» (см. Рисунок № 30)

| Печать текущего акта   | Отправить e-mail |
|------------------------|------------------|
| Печать справки         | Сравнить         |
| Печать выбранной формы |                  |
| Форма №1 👻             |                  |
| Печать наклейки        |                  |
|                        |                  |
|                        |                  |
|                        |                  |
|                        |                  |
|                        |                  |
|                        |                  |
| Завершить осмотр       | Новый осмотр     |

Рисунок №30

5.15.1. «Печать текущего акта» – распечатаются данные, выбранные в разделе «Настройки печати и отображения» меню «Настройки программы».

5.15.2. «Печать справки» – распечатывается справка-направление в медицинскую организацию для более тщательного исследования, оказания помощи и т.п.

5.15.3. «Печать выбранной формы» - распечатываются Форма для направления водителя в медицинское учреждение на установление факта употребления алкоголя или наркотических веществ, Протокол контроля трезвости водителя или Протокол исследования мочи на содержание наркотических веществ.

5.15.4. «Печать наклейки» – распечатывается минимально необходимая информация о прохождении медосмотра, достаточная для вклеивания в путевой лист.

![](_page_23_Picture_8.jpeg)

5.15.5. «Отправить E-mail» – на электронный адрес, указанный в карточке организации, будет отправлено письмо с отчетом о проведенном медосмотре. Для этого должна быть настроена отправка писем с ящика медработника (см. п.4.3.3.) Пример письма отображен на Рисунке № 31:

| Время создания: 10 Mar 2016 09:09:38 +0300                                                   |
|----------------------------------------------------------------------------------------------|
| Тема: Результаты медосмотора: Петов С. Н., 10.03.2016 09:09:38                               |
| Прикрепленные файлы: <none></none>                                                           |
| Результаты медосмотора:                                                                      |
|                                                                                              |
| Осмотр №:, тип журнала: №17УВ1603100131, Предрейсовый                                        |
| дата и время: 10.03.2016 18:41:07                                                            |
| ФИО работника, дата рождения, пол: Петров Станислав Николаевич,03.03.1986, Мужской           |
| Жалобы: отсутствуют                                                                          |
| Осмотр: Вне нормы                                                                            |
| Давление: 85 - 107                                                                           |
| Пульс: 55                                                                                    |
| Температура: 36,6:                                                                           |
| Алкоголь в выдохе: 0,34                                                                      |
| Психоактивные вещества в моче: -                                                             |
| Заключение: Наличие признаков воздействия вредных и (или) опасных производственных факторов, |
| состояний и заболеваний, препятствующих выполнению трудовых обязанностей, в том числе        |
| алкогольного, наркотического или иного токсического опьянения и остаточных явлений такого    |
| опьянения.                                                                                   |
|                                                                                              |
|                                                                                              |

ФИО медработника: Иванов Иван Иванович

Рисунок №31

5.15.6. «Сравнить» – открывается форма для выбора и сортировки существующих актов осмотра по выбранным параметрам. Отметьте нужные значения и нажмите «Сформировать» (см. Рисунок № 32).

| 🤣 журнал медицинск    | ИХ ОСМОТРОВ 1.0.0.0          |                |                       | - 1 |  |
|-----------------------|------------------------------|----------------|-----------------------|-----|--|
| ГЛАВНЫЙ ЭКРАН НАСТ    | Сегодня 87, 19 июл. 12:10:29 | активировать   | 2                     |     |  |
| Сравнение             |                              |                |                       |     |  |
| Организация           | •                            |                |                       |     |  |
| Сотрудник             | •                            |                |                       |     |  |
| Параметры:            |                              |                |                       |     |  |
| Алкоголь              | 🔘 В норме 🔘 Вне нормы        | Давление       | 🔘 В норме 🔘 Вне нормы |     |  |
| Температура           | 🔿 В норме 🔿 Вне нормы        | Пульс          | 🔿 8 норме 🔿 Вне нормы |     |  |
| Категория сотрудников | •                            | ПАВ            | 🛇 В норме 🛇 Вне нормы |     |  |
| Дата начала           | 19.07.2016                   | Дата окончания | E 23 07 2006          |     |  |
| Медработник           | •                            |                |                       |     |  |
| Тип журнала           | •                            |                |                       |     |  |
| Заключение            | •                            |                |                       |     |  |
| Дополнительный призн  | łak:                         |                |                       |     |  |
| Пол                   | ○ Мужской ○ Женский          | Дата рождения  | 19 07 2016            |     |  |
| Осмотр                | 🔿 В норме 🔿 Вне нормы        | Подразделение  |                       |     |  |
| Категория ВҮ          |                              | Марка ТС       |                       |     |  |

СБРОС ЗНАЧЕНИЙ

СФОРМИРОВАТЬ

![](_page_24_Picture_9.jpeg)

5.15.7. Нажатием соответствующей кнопки можно перейти к «Новому осмотру» или полностью «Завершить осмотр».

5.16. На главный экран выводятся все акты осмотра, отсортированные по времени проведения. На первой строчке располагается самый свежий акт (см. Рисунок № 33).

| Список существующих актов |             |          |   |               |                     |
|---------------------------|-------------|----------|---|---------------|---------------------|
| медработник               | ОРГАНИЗАЦИЯ | СТАТУС   |   | журнал        | ДАТА                |
| ٩                         | Q           | Bce      | • | Bce 🔹         | ٩                   |
| Павлова Мария Викторовна  | AIII-1      | Завершен |   | Послерейсовый | 22.07.2016 15:11:54 |
| Иванов Иван Иванович      | ATTI-1      | Завершен |   | Предрейсовый  | 22.07.2016 13:48:46 |

Рисунок №33

5.17. Программа позволяет сделать выборку из всего массива существующих актов, введя в соответствующее поле нужное значение параметра. Ниже показан результат по отбору в поле «Медработник» – отсортированы все акты, проведенные Ивановым (см. Рисунок № 34).

| 🍠 журнал медицинских осм  | OTPOB 1.0.0.0        |                 |               |                      |                     |  |  |  |  |
|---------------------------|----------------------|-----------------|---------------|----------------------|---------------------|--|--|--|--|
| ГЛАВНЫЙ ЭКРАН НАСТРОЙКИ І | ПРОГРАММЫ • СРАВНЕНИ | E               | Сегодня       | Пт. 22 июл. 15:07:07 | АКТИВИРОВАТЬ        |  |  |  |  |
| Выбор журнала для заполн  | ения                 | 000 "СИМС-2"    |               |                      | продолжит           |  |  |  |  |
| медработник               |                      | ОРГАНИЗАЦИЯ     | журналы       | журналы              |                     |  |  |  |  |
| Иванов<br>Иван Иванович   |                      | ATП-1           | Предрейсовый  | Предрейсовый         |                     |  |  |  |  |
|                           |                      | ИП Семенов А.П. | Послерейсовый | Послерейсовый        |                     |  |  |  |  |
|                           |                      |                 | Предсменный   |                      |                     |  |  |  |  |
|                           |                      |                 | Послесменный  |                      |                     |  |  |  |  |
|                           |                      |                 |               |                      |                     |  |  |  |  |
|                           |                      |                 |               |                      |                     |  |  |  |  |
|                           |                      |                 |               |                      |                     |  |  |  |  |
|                           |                      |                 |               |                      |                     |  |  |  |  |
| Список существующих акт   | DB                   |                 |               |                      |                     |  |  |  |  |
| медработник               | ОРГАНИЗАЦИЯ          |                 | СТАТУС        | журнал               | ДАТА                |  |  |  |  |
| Q                         | Q                    |                 | Bce -         | Bce •                | Q                   |  |  |  |  |
| Иванов Иван Иванович      | ATT-1                |                 | Завершен      | Предрейсовый         | 22.07.2016 13:48:46 |  |  |  |  |
| Иванов Иван Иванович      | ATTI-1               |                 | Завершен      | Предрейсовый         | 20.07.2016 10:28:28 |  |  |  |  |
| Иванов Иван Иванович      | ΑΤΠ-1                |                 | Не актуален   | Послерейсовый        | 19.07.2016 12:08:11 |  |  |  |  |
|                           | ATT-1                |                 | Завершен      | Послерейсовый        | 19.07.2016 12:00:47 |  |  |  |  |
| Иванов Иван Иванович      |                      |                 |               |                      |                     |  |  |  |  |

Рисунок №34

![](_page_25_Picture_7.jpeg)

### 6. Сравнение

6.1. В разделе меню «Сравнение» можно выполнить более сложную выборку с большим числом параметров (см. п. 5.15.6) На Рисунке № 35 изображен пример такой выборки по конкретному сотруднику.

| ЖУРНАЛ МЕ,  | ДИЦИНСКИХ ОСМОТРОВ 1   |               |               |         |          |         |             |          |       |                       |                      |         |               |                      |              |          |    |
|-------------|------------------------|---------------|---------------|---------|----------|---------|-------------|----------|-------|-----------------------|----------------------|---------|---------------|----------------------|--------------|----------|----|
| ТАВНЫЙ ЭКРА | Н НАСТРОЙКИ ПРОГРАМ    | имы • сравні  | ение          |         |          |         |             |          |       |                       |                      |         | Сегодня       | Вт. 19 июл. 12:12:51 | АКТИВИР      | ОВАТЬ    | 20 |
| -           |                        |               | -             | -       |          |         | _           |          | -     |                       |                      |         | -             | -                    |              |          |    |
| Организация | Сотрудник              | Дата          | Тип журнала   | Осмотр  | Алкоголь | TIAB    | Температура | Давление | Пульс | Категория сотрудников | Медработник          | Пол     | Дата рождения | Подразделение        | Категория ВҮ | Марка ГС | 3  |
| ATTI-1      | Спирин Михаил Амосович | 19.07.2016    | Послерейсовый | В норме | 0        | В норме | 36.6        | 90 - 115 | 56    |                       | Иванов Иван Иванович | Мужской | 19.07.1994 15 | ]                    |              |          | д  |
| ATIT-1      | Спирин Михаил Амосович | 19.07.2016 15 | Послерейсовый | В норме | 0        | В норме | 36.6        | 90 - 115 | 56    |                       | Иванов Иван Иванович | Мужской | 19.07.1994 15 | ]                    |              |          | д  |
| ATIT-1      | Спирин Михаил Амосович | 19.07.2016 15 | Предрейсовый  | В норме | 0        | В норме | 36.6        | 90 - 115 | 56    |                       | Иванов Иван Иванович | Мужской | 19.07.1994 15 | 1                    |              |          | Д  |

Рисунок №35

6.2. Программа позволяет перевести все такие отчеты в форму таблицы Exel по клику на одноименную кнопку.

Внимание! По умолчанию все данные Журнала сохраняются на диске С компьютера в папке MedicalExamJournalFiles.

### 7. Заключение

Руководство по установке и работе с «Электронным журналом медицинского осмотра» призвано сэкономить время на обучение и адаптацию пользователя программы, а также снизить количество ошибок в работе с Журналом и повысить его эффективность. В случае возникновения вопросов по использованию Журнала, Вы всегда можете обратиться в ООО «СИМС-2». Сотрудники Компании, применив весь опыт и знания, помогут в решении Ваших вопросов по доступной цене.

### 8. Контактная информация

Поставщик: 000 «СИМС-2» 125363, г. Москва, ул. Новопоселковая, д. 6 Тел./факс: (495) 792-31-90, (800) 200-31-90 www.sims2.ru www.alcotester.ru

\* Фирма-производитель оставляет за собой право на внесение изменений в конструкцию, комплектацию, гарантийный срок после даты печати руководства по эксплуатации. Фирма-производитель также не несет ответственность за возможные опечатки и ошибки, возникшие при печати.

![](_page_26_Picture_11.jpeg)